# 

Pulse PRO Setup Instructions for iOS and Android

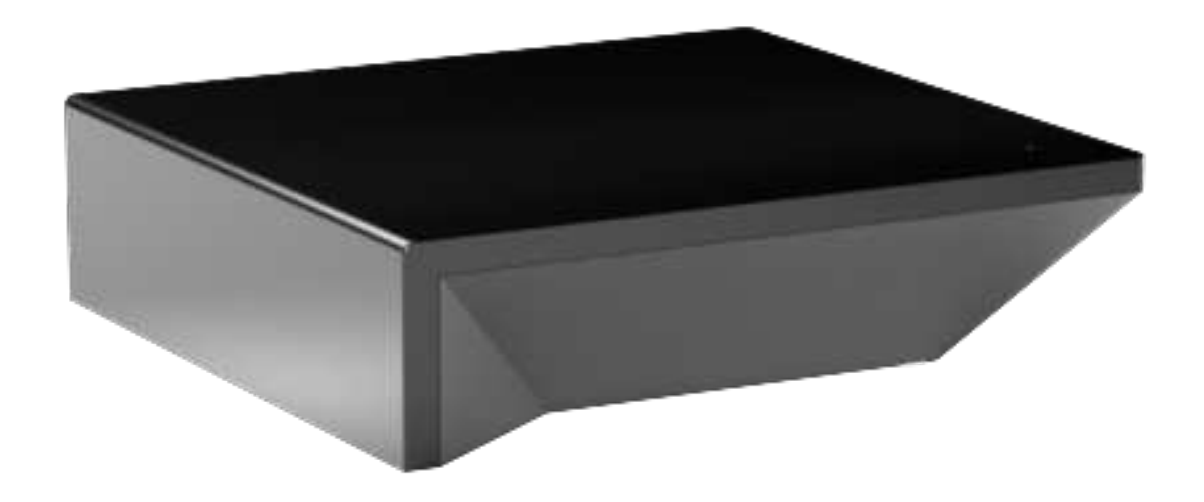

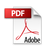

# Contents

| SAFETY                                                     | 3  |
|------------------------------------------------------------|----|
| FCC & ISED STATEMENT                                       | 3  |
| THE APP ALLOWS FOR                                         | 4  |
| GETTING STARTED                                            | 4  |
| WI-FI HUB TECHNICAL SPECIFICATIONS                         | 4  |
| BEST PRACTICES FOR PAIRING THE HUB WITH YOUR WI-FI NETWORK | 4  |
| CAPABILITIES                                               | 5  |
| WHAT'S IN THE BOX?                                         | 5  |
| UNPACKING THE HUB 2.0                                      | 5  |
| APP NAVIGATION                                             | 5  |
| IOS   QUICK START SETUP                                    | 6  |
| IOS   APP SIGN UP                                          | 6  |
| IOS   ADDING ADDITIONAL HUB TO EXISTING LOCATION           | 9  |
| IOS   CONFIGURATION IN APPLE HOMEKIT MANUAL OR SCANNED     | 11 |
| ANDROID   APP SIGN UP                                      | 12 |
| ANDROID   QUICK START SETUP                                | 13 |
| ANDROID   ADDING ADDITIONAL HUB TO EXISTING LOCATION       | 15 |
| CREATING A LOCATION                                        | 17 |
| HOW TO PAIR A MOTOR TO THE APP                             | 17 |
| HOW TO CREATE A ROOM                                       | 19 |
| HOW TO CREATE A SCENE                                      | 20 |
| CREATING TIMERS                                            | 22 |
| USER MANUAL   TILE CONTROL                                 | 23 |
| SHADE HEALTH, HELP, & OTHERS                               | 24 |
| SIGNAL STRENGTH                                            | 25 |
| HUB LED BEHAVOUR                                           | 26 |
| SHADE HEALTH INDICATORS                                    | 27 |
| TROUBLESHOOTING INFORMATION                                | 28 |
| UNDERSTANDING WIRELESS SIGNAL STRENGTH                     | 30 |
| SHADE ISSUES                                               | 30 |
| REPEATERS                                                  | 31 |
| PULSE PRO OFFLINE ASSISTANCE                               | 32 |

#### SAFETY

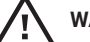

WARNING: Important safety instructions to be read before installation and use.

Incorrect use can lead to serious injury and will void manufacturer's liability and warranty. It is important for the safety of persons to follow the enclosed instructions.

- Before using the device, read the instruction manual carefully to understand its proper use and maintenance.
- · Do not expose to water, moisture, humid and damp environments or extreme temperatures
- Persons (including children) with reduced physical, sensory or mental capabilities, or lack of experience and knowledge, should not be allowed to use this product.
- Use of modification outside the scope of this instruction manual will void warranty.
- Installation and programming to be performed by a suitably qualified installer.
- · For use with motorized shading devices.
- Frequently inspect for improper operation.
- Do not use if repair or adjustment is necessary.
- Keep clear when in operation.

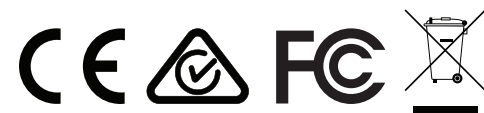

Do not dispose of in general waste

FCC ID: 2AGGZ003B9ACA59

IC: 21769-003B9ACA59

#### FCC & ISED STATEMENT

This device complies with part 15 of the FCC Rules.

Operation is subject to the following two conditions: (1) This device may not cause harmful interference, and (2) this device must accept any interference received, including interference that may cause undesired operation.

Caution: Changes or modifications to this unit not expressly approved by the party responsible for compliance could void the user's authority to operate the equipment. This device contains licence-exempt transmitter(s)/receiver(s) that comply with Innovation, Science and Economic Development Canada's licence-exempt RSS(s). Operation is subject to the following two conditions: (1) This device may not cause interference. (2) This device must accept any interference, including interference that may cause undesired operation of the device.

L'émetteur/récepteur exempt de licence contenu dans le présent appareil est conforme aux CNR d'Innovation, Sciences et Développement économique Canada applicables aux appareils radio exempts de licence. L'exploitation est autorisée aux deux conditions suivantes : 1) L'appareil ne doit pas produire de brouillage; 2) L'appareil doit accepter tout brouillage radioélectrique subi, même si le brouillage est susceptible d'en compromettre le fonctionnement.

NOTE: This equipment has been tested and found to comply with the limits for a Class B digital device, pursuant to part 15 of the FCC Rules. These limits are designed to provide reasonable protection against harmful interference in a residential installation. This equipment generates, uses and can radiate radio frequency energy and, if not installed and used in accordance with the instructions, may cause harmful interference to radio communications. However, there is no guarantee that interference will not occur in a particular installation. If this equipment does cause harmful interference to radio or television reception, which can be determined by turning the equipment off and on, the user is encouraged to try to correct the interference by one or more of the following measures:

- Reorient or relocate the receiving antenna.
- Increase the separation between the equipment and receiver.
- Connect the equipment into an outlet on a circuit different from that to which the receiver is connected.
- · Consult the dealer or an experienced radio/TV technician for help.

To satisfy FCC&IC RF exposure requirements, a separation distance of 20cm or more should be maintained between the antenna of this device and persons during device operation. To ensure compliance, operations at closer than this distance is not recommended.

Les antennes installées doivent être situées de facon à ce que la population ne puisse y être exposée à une distance de moin de 20 cm. Installer les antennes de facon à ce que le personnel ne puisse approcher à 20 cm ou moins de la position centrale de l'antenne. Limited by local law regulations, version for North America does not have region selection option.

# **Pulse PRO |** Set up Instructions for iOS and Android

The Pulse PRO connects to home networks to unlock the luxury of automated shade control. Experience customization with scene and timer options as well as voice control via Google Assistant, Amazon Alexa, and Apple HomeKit.

# THE APP ALLOWS FOR

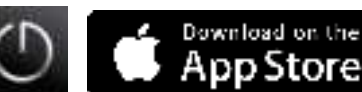

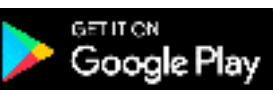

- 1. Individual and group control Group Automate shades by room and conveniently control them accordingly.
- 2. Remote connectivity Control shades remotely, whether home or away on a local network or an internet connection.
- 3. Smart Shade Prediction Function that opens or closes shades with one tap depending on the time of the day
- 4. Scene control Personalize shade control and organize how your shades operate by specific daily events.
- 5. Timer functionality Set and forget. Lower, raise and activate shade scenes automatically at the optimal time.
- 6. Sunrise and Sunset Utilizing time zone and location, the Pulse PRO can automatically raise or lower Automate shades according to the position of the sun.
- 7. Compatible IoT Integrations:
  - Amazon Alexa
  - Google Home
  - IFTTT
  - Smart Things
  - Apple HomeKit

# **GETTING STARTED**

In order to experience automated shade control through the Automate App, you will need to have:

- · Downloaded the free app Automate App via the Apple App Store (available under iPhone apps) or iPad apps for iPad devices.
- Purchased one or more Hub's depending on the size of the area you would like to cover.
- Familiarized yourself with the app navigation guide below.
- · Created a Location then pair hub to that location. Our step by step guide will explain in more detail.

# **WI-FI HUB TECHNICAL SPECIFICATIONS**

- Radio Frequency range: ~ 60 feet (no obstructions)
- Radio Frequency: 433 MHz
- Wi-Fi 2.4 GHz or Ethernet Connectivity (CAT 5)
- Power: 5V DC
- For Indoor Use Only

## **BEST PRACTICES FOR PAIRING THE HUB WITH YOUR WI-FI NETWORK**

- Only pair your hub via 2.4GHZ Wi-Fi.
- The Hub must be within signal range of both the automated shades and 2.4GHZ Wi-Fi.
- Ensure 5Ghz are disabled on your Wi-Fi router or disconnected from your mobile device.
- Check your phone and confirm if the Home App has been installed.
- · Environments with multiple WAPs (wireless access points) may need all but the main router temporarily disabled.
- · Security settings on your router and on phone may need to be temporarily disabled.
- · Place the Hub in a horizontal position. (avoid metal enclosures / ceiling or any other locations that may affect the range.
- Before starting the Hub installation, make sure that all your shades are functional and charged. You can test the shade using a remote control or pressing a "P1" Button on the motor head.
- In case of range issues, it is recommended you deploy the antenna or reposition the hub in your installation.
- Add additional repeaters if is required (Only two per Hub).

# CAPABILITIES

- Motors per Hub: 30
- Locations per account: 5
- Hubs per location: 5
- Rooms per Location: 30 per Hub
- Scenes per Hub: 20 (100 per location)
- Timers per Hub: 20 (100 per location)

# WHAT'S IN THE BOX?

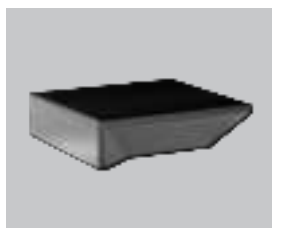

Automate Pulse PRO

A

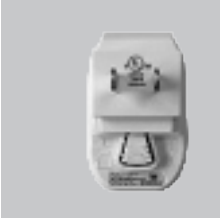

**USB** Power Supply

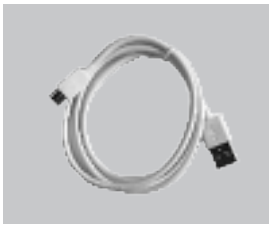

C.

**USB** Power Cord

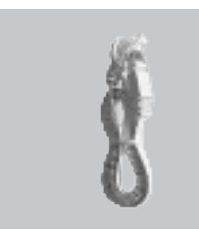

D. Ethernet cable

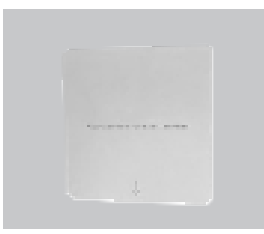

D. Quickstart guide

# UNPACKING THE PULSE PRO

В

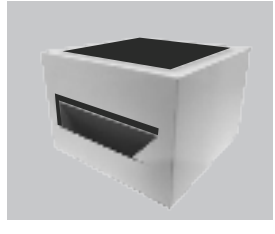

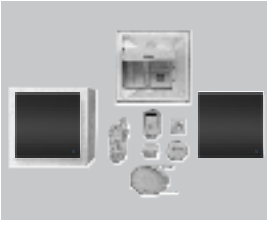

1. Unpack the Pulse PRO

2. Check the Box Contents

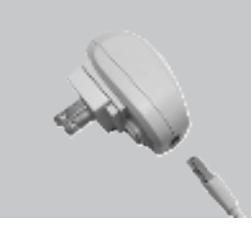

3. Plug the USB Cord into the Power Supply

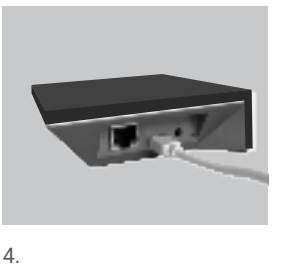

4. Connect the USB-C end into the back of the Pulse PRO

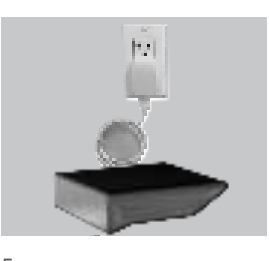

5. Plug the Power Supply into the outlet and place the Hub in a central location in your home

## **APP NAVIGATION**

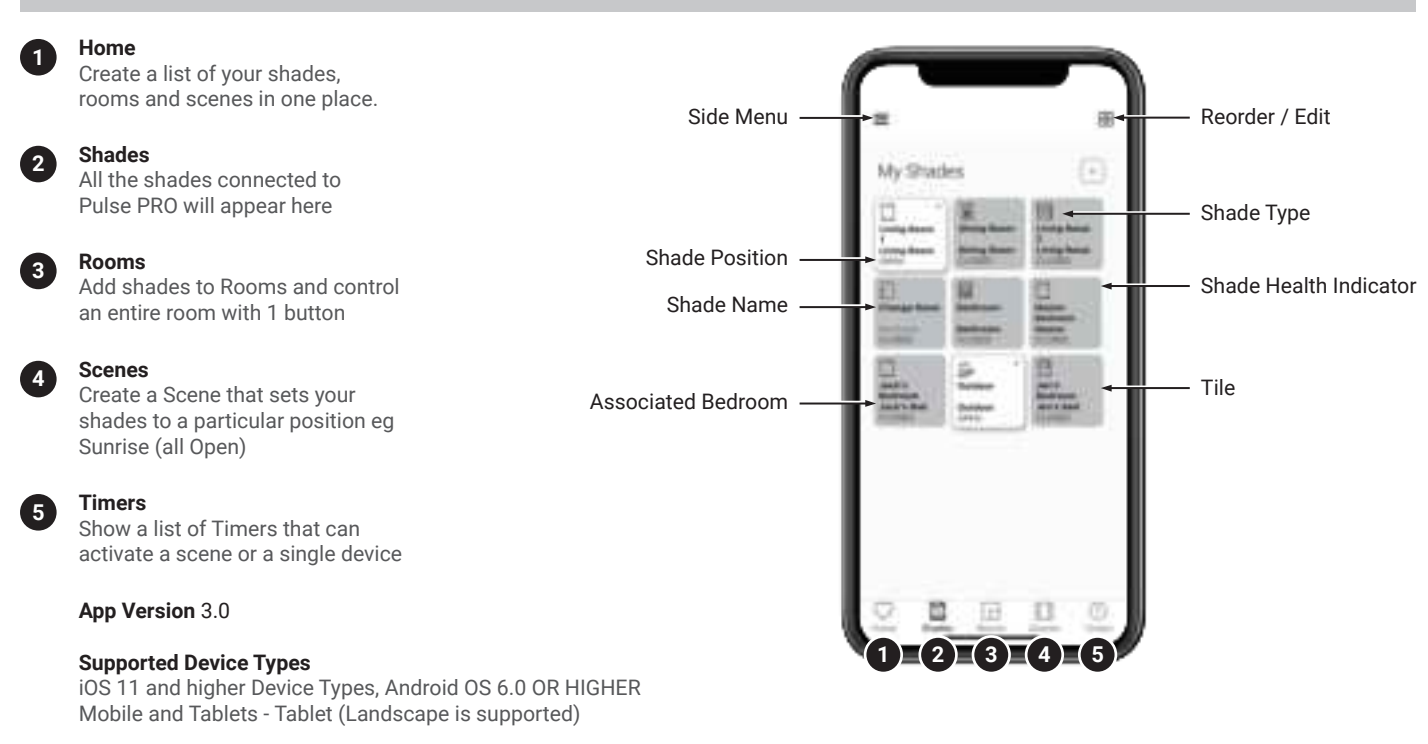

# IOS | APP SIGN UP

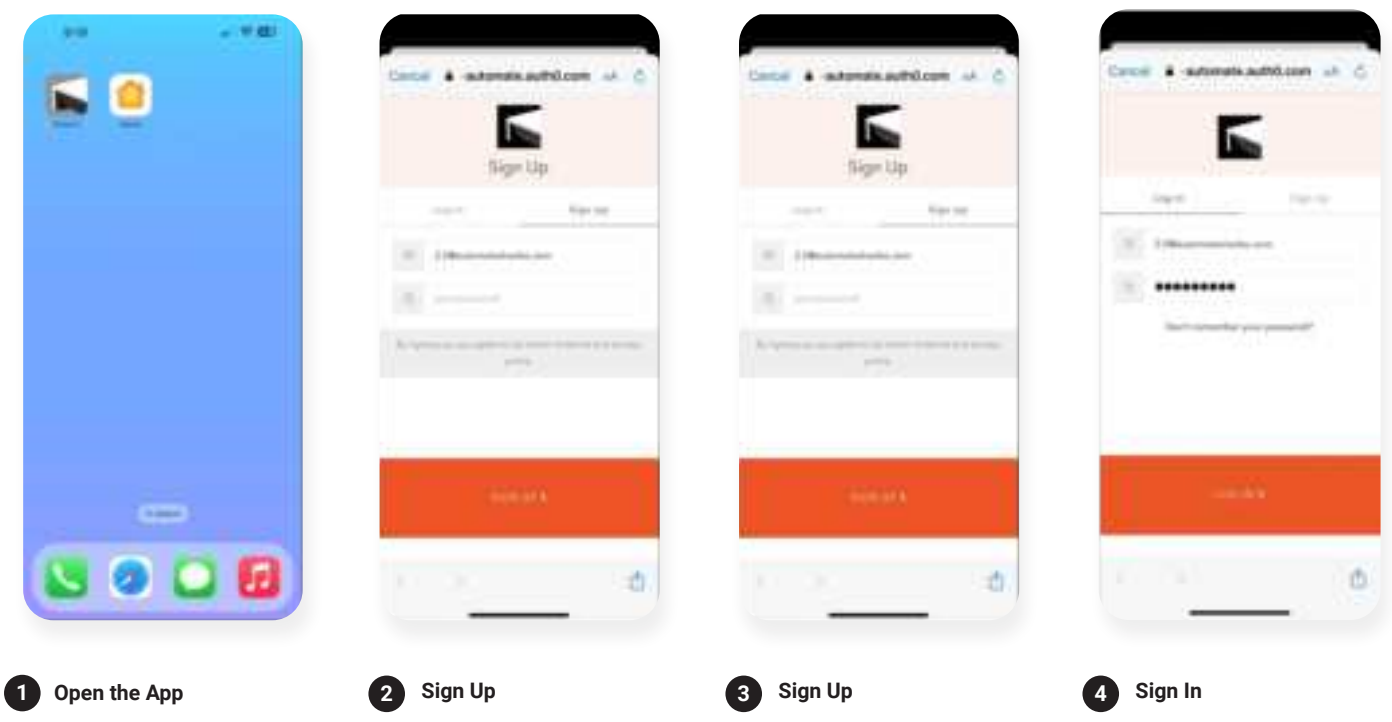

Open the Automate App mobile App. If required, create a new account. Select Sign Up on the Top Right corner of the screen.

Creating an account will require an email address and password.

If you already have an account Log in with your account information.

## IOS | QUICK START SETUP

NOTE: Wi-Fi only via a 2.4GHZ connection. Quick Start prompt will only occur is there is no Locations in the App.

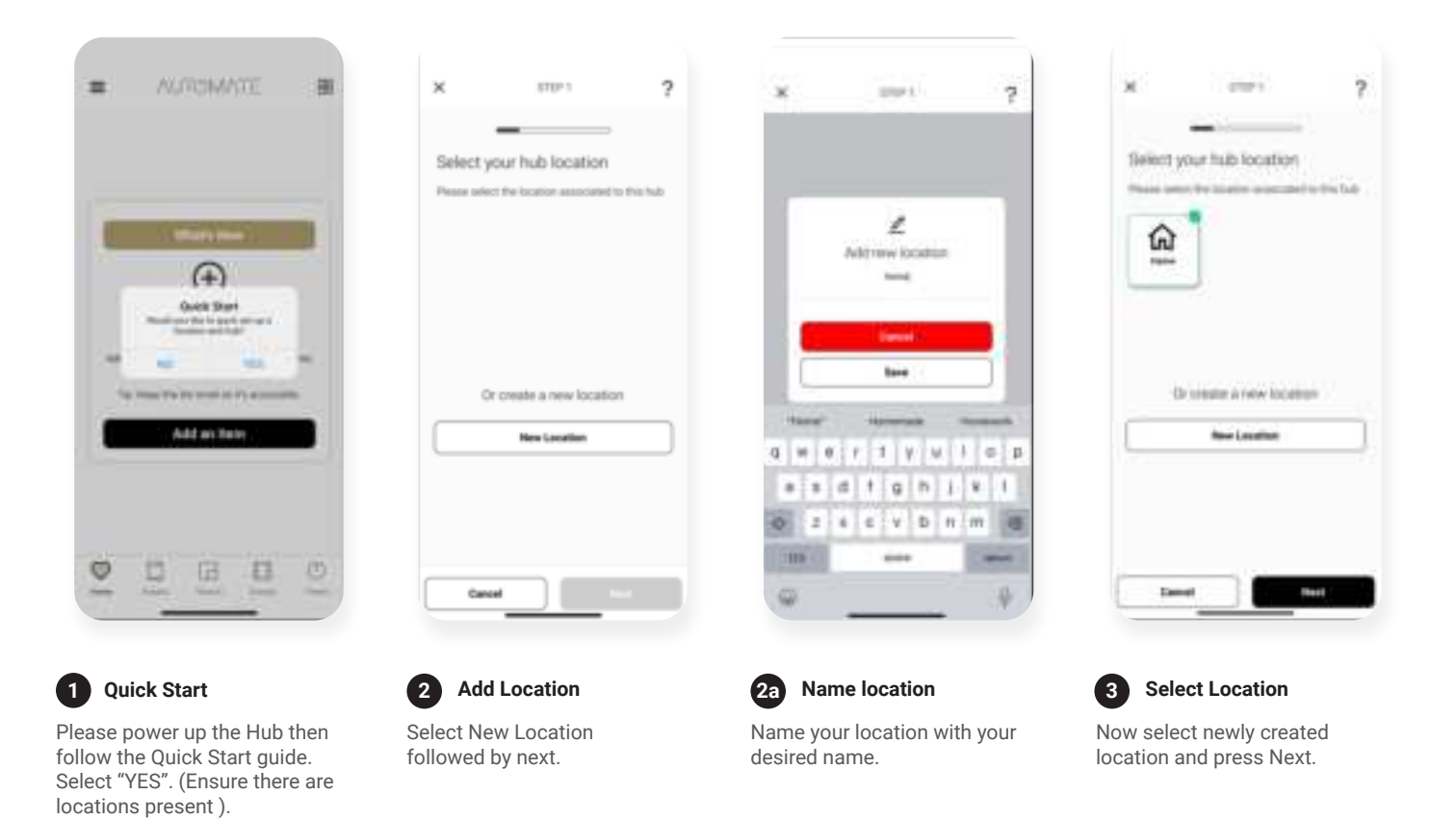

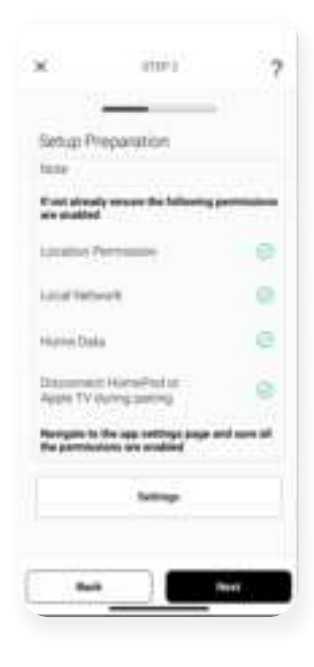

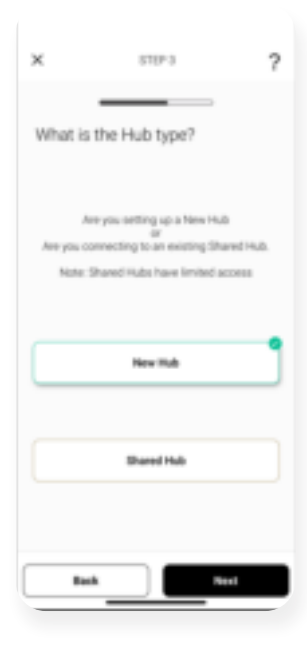

#### 4 Prepare for Setup

Confirm all of your permissions are enabled.

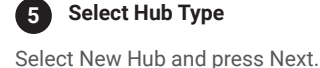

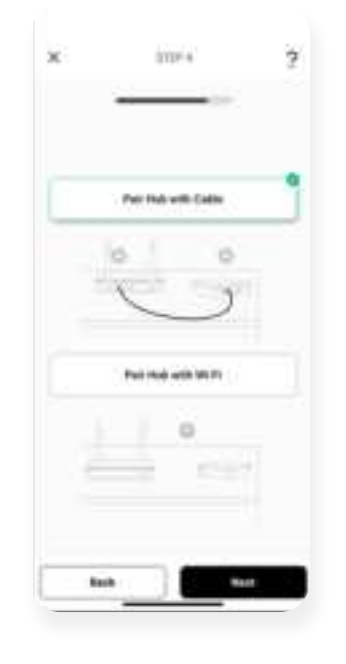

6 Choose Method

For this setup we are using PAIR HUB WITH CABEL method. For WIFI pairing method refer to next section i.e "Adding additional Hub".

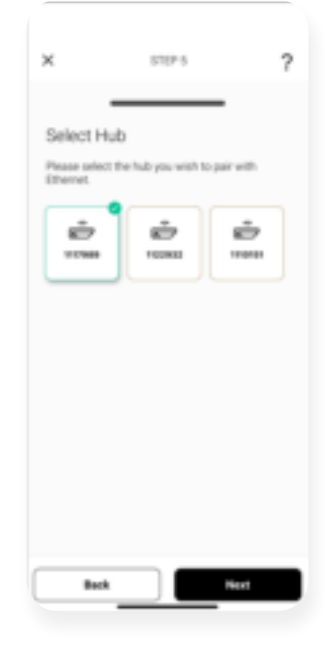

#### 7 Select your Hub

Select your hub from the list which is connected to cable and press Next.

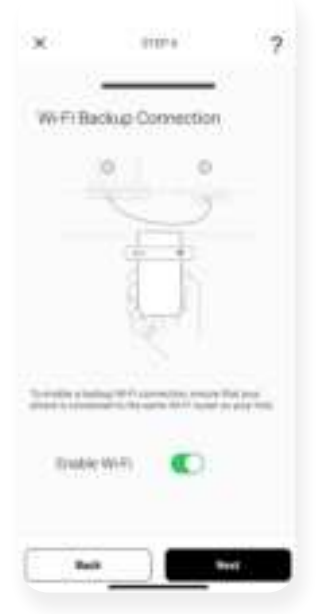

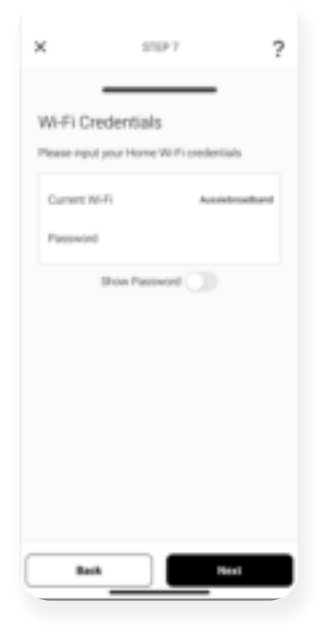

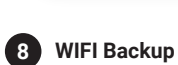

WIFI toggle ON to switch to WIFI automatically when cable is plugged off. If toggled off skip to step 10.

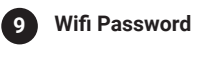

Put in the password for your WIFI which is of the router the hub is connected to.

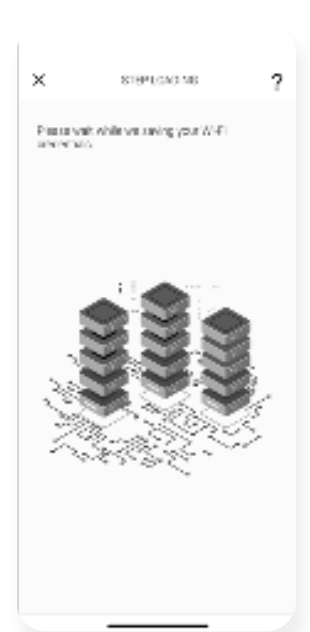

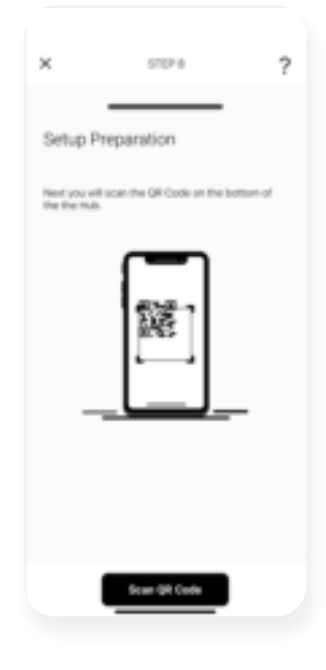

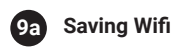

On this screen wait momentarily as WIFI credentials are being saved.

10 Scan QR code

Now Scan QR code which is at the bottom of the Hub.

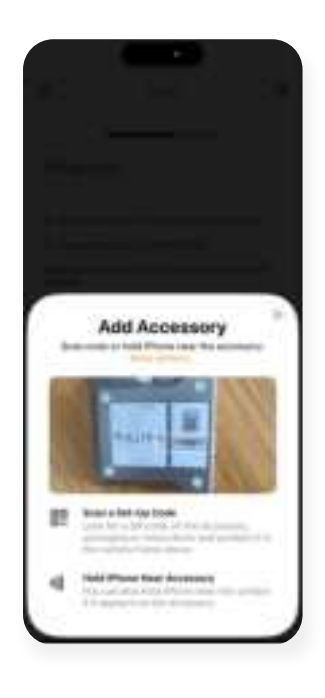

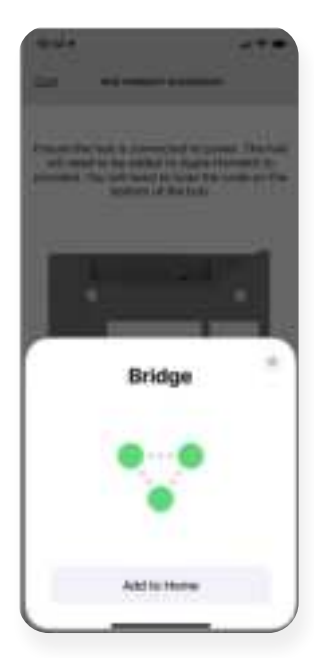

10 HomeKit Discovery

2

Select add to Home.

#### 10a Scan QR code

Scan the QR Code on the bottom of the hub to sync with HomeKit.

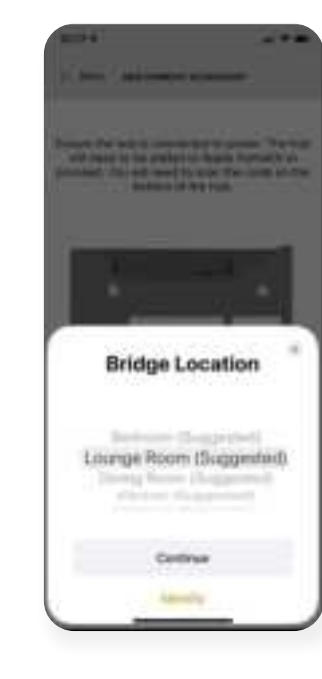

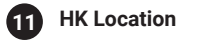

Select the Location where the Hub will be placed. Select Continue.

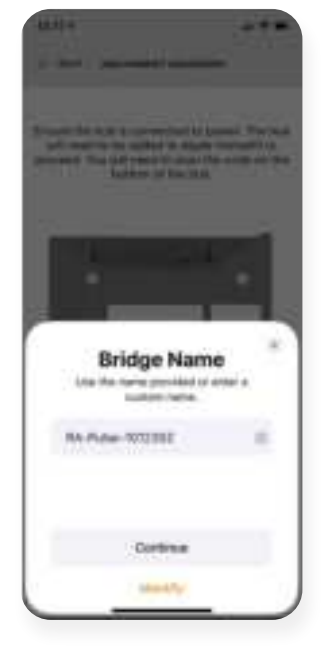

#### 12 Name Hub

Enter and Unique Name for your Hub.

| Set your timezone http://www.international.com/international/international                                                                                                    | 80                     | 5557.4                                                                                                    | ? | * | Planter             |
|----------------------------------------------------------------------------------------------------|------------------------|----------------------------------------------------------------------------------------------------|---|---|---------------------|
| Pairing Societa<br>Australia: 4027<br>Pairing Societa<br>Pairing Societa<br>Pairing Pairing Societa<br>Pairing Pairing Pairing<br>Pairing Pairing Pairing<br>Pairing Pairing Pairing<br>Pairing Pairing<br>Pairing<br>Pairing Pairing<br>Pairing<br>Pairing<br>Pairing<br>Pairing<br>Pairing<br>Pairi | Get your<br>base to be | timezone                                                                                                    | - |   |                     |
| Desight Servers                                                                                                    |                        | Automatica da calegaria de la calegaria de la |   | ÿ | Paining Success!    |
| Design Sovrege (                                                                                                    |                        | ne land 1000                                                                                                    |   | 6 | Series analysi hidi |
|                                                                                                    | Def                    | ight Savings                                                                                                    |   |   | Para Bada           |

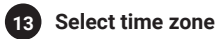

press Next.

14 Success

Select your time zone and Hub has been successfully Paired.

# IOS | ADDING ADDITIONAL HUB TO EXISTING LOCATION

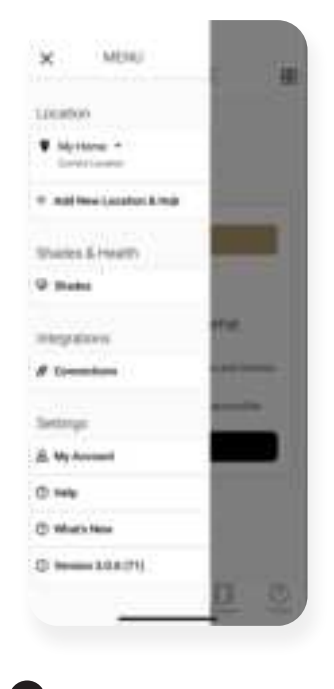

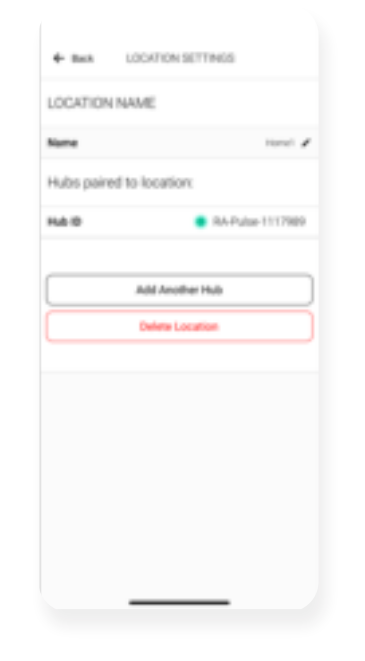

**1** Configure a Hub Select menu then the

desired location.

**2** Add Hub Click on "ADD ANOTHER HUB" to start the process to setting up your HUB on the App.

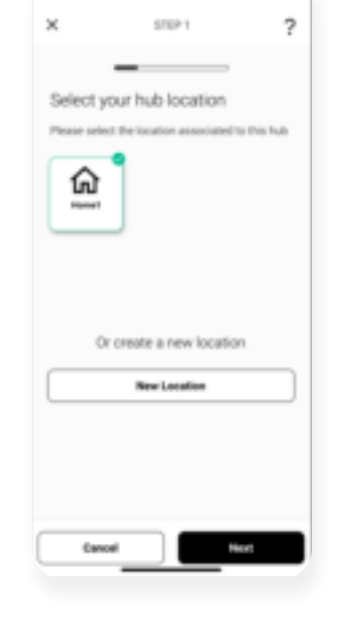

Select Location

Select location to add this

3

hub to.

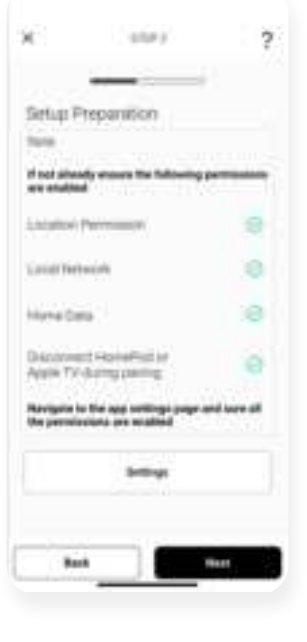

Prepare for Setup
Ensure all of your permission

Ensure all of your permissions are enabled.

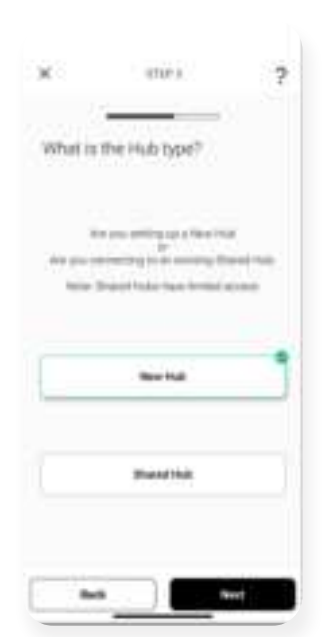

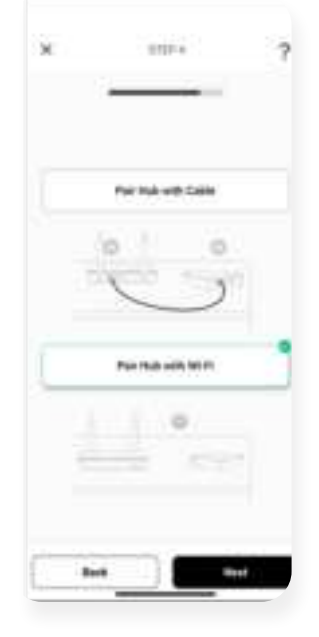

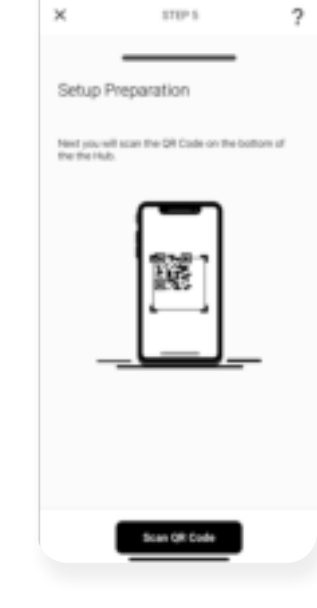

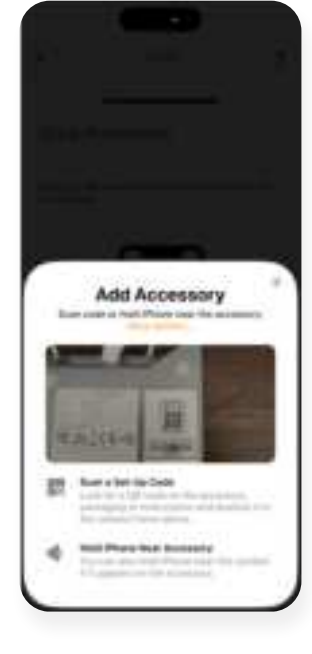

5 Hub Type

Select menu then the desired location.

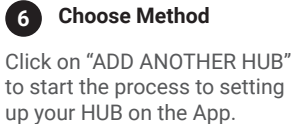

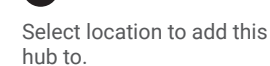

7

Scan QR code

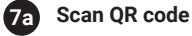

Ensure all of your permissions are enabled.

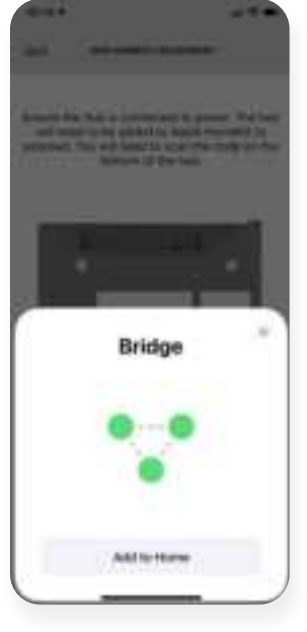

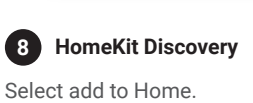

Home. Se

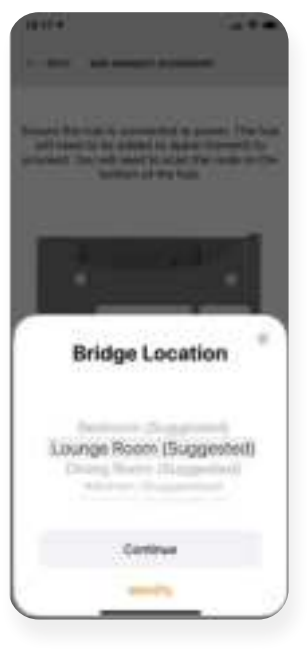

9 HK Location Select the Location where the Hub will be placed. Select Continue.

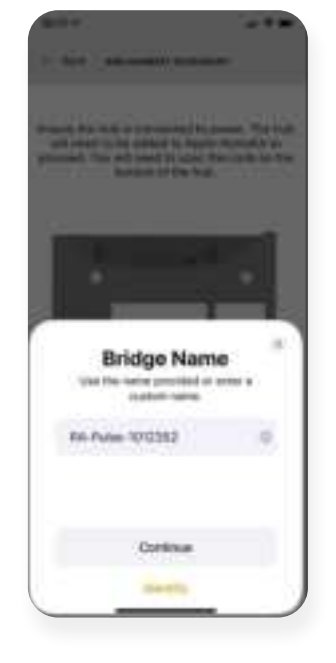

**Name Hub** Enter and Unique Name for your Hub.

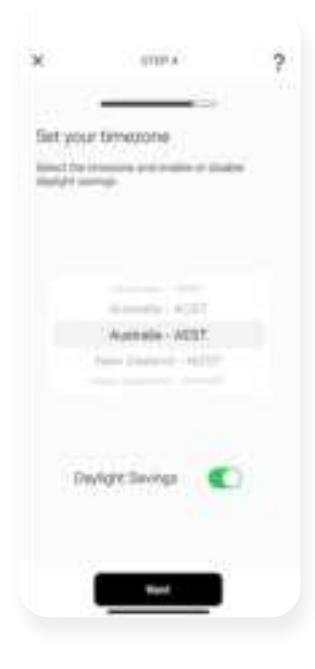

**Select time zone** Select your time zone and

press Next.

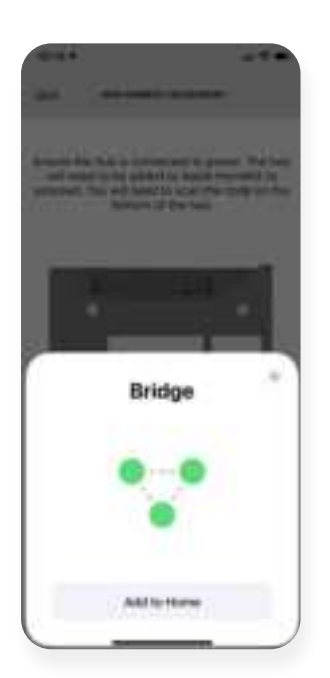

Bridge Location

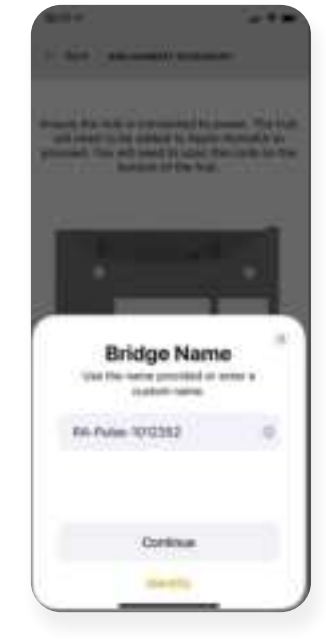

X IIII'' ? Set your timetore matrix and matrix and matrix matrix and the matrix and the matrix a

8 HomeKit Discovery Select add to Home.

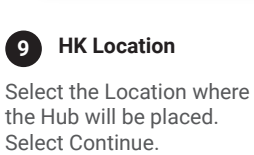

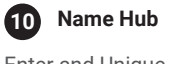

Enter and Unique Name for your Hub.

# **1** Select time zone

Select your time zone and press Next.

| × |                     | ? |
|---|---------------------|---|
|   | Pairing Success!    |   |
| c | Solay and the State |   |
| 5 | Por a them          | 3 |
|   |                     |   |

#### 12 Success Hub has been successfully Paired.

# IOS | CONFIGURATION IN APPLE HOMEKIT MANUAL OR SCANNED

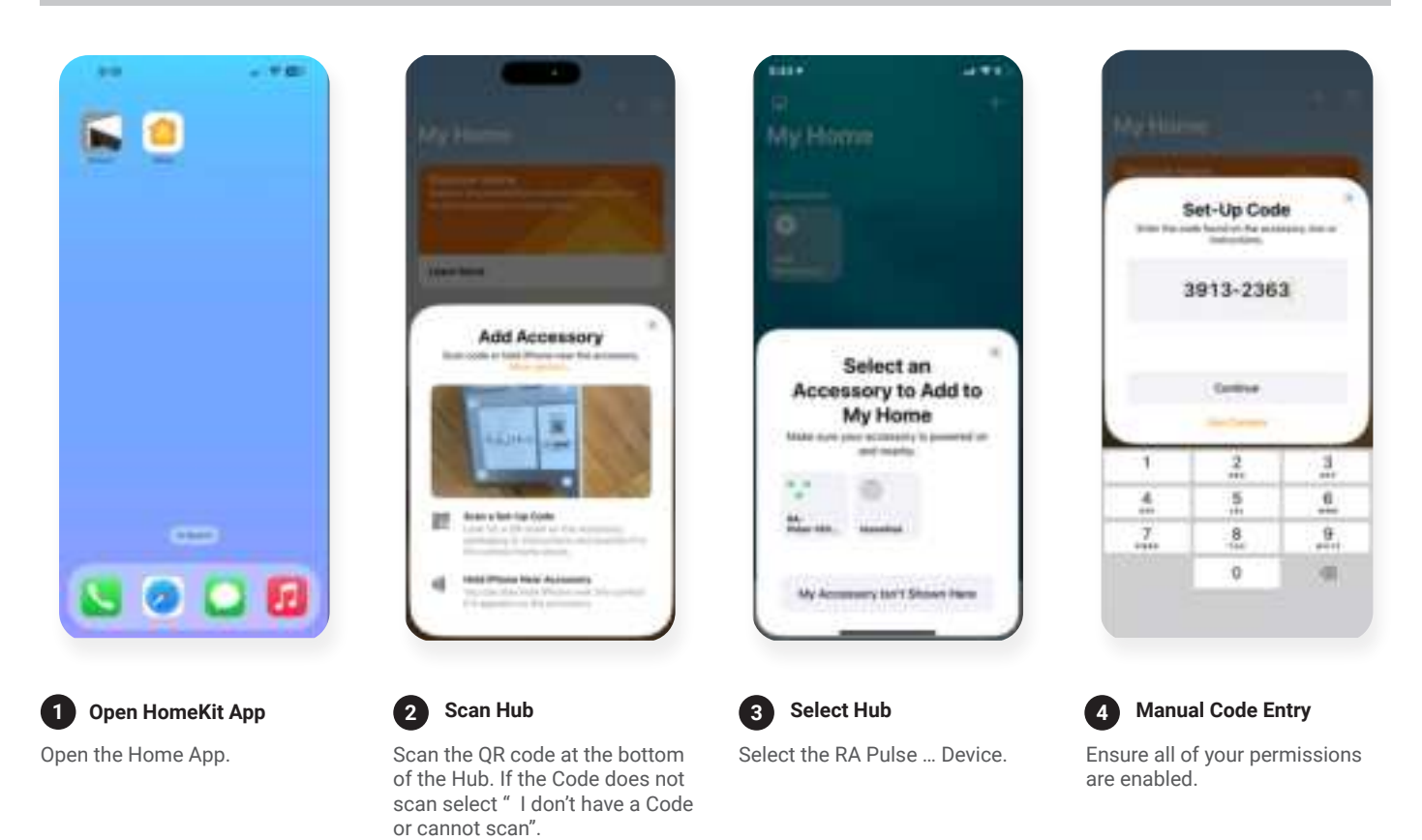

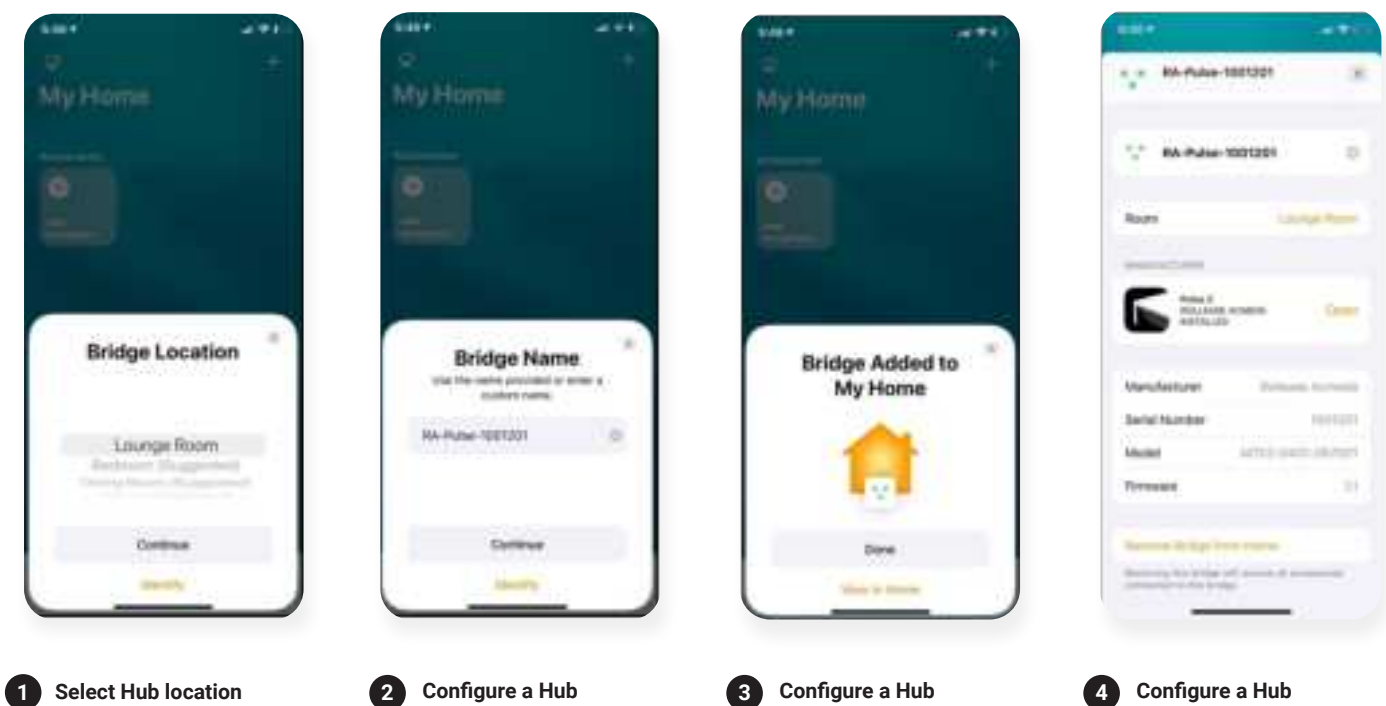

Select the location where the Hub will be installed in.

Configure a Hub 2 Enter and Unique Name for your Hub.

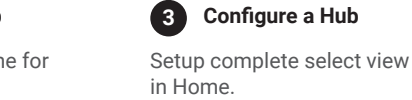

4 Configure a Hub Verify Hub.

# ANDROID | APP SIGN UP

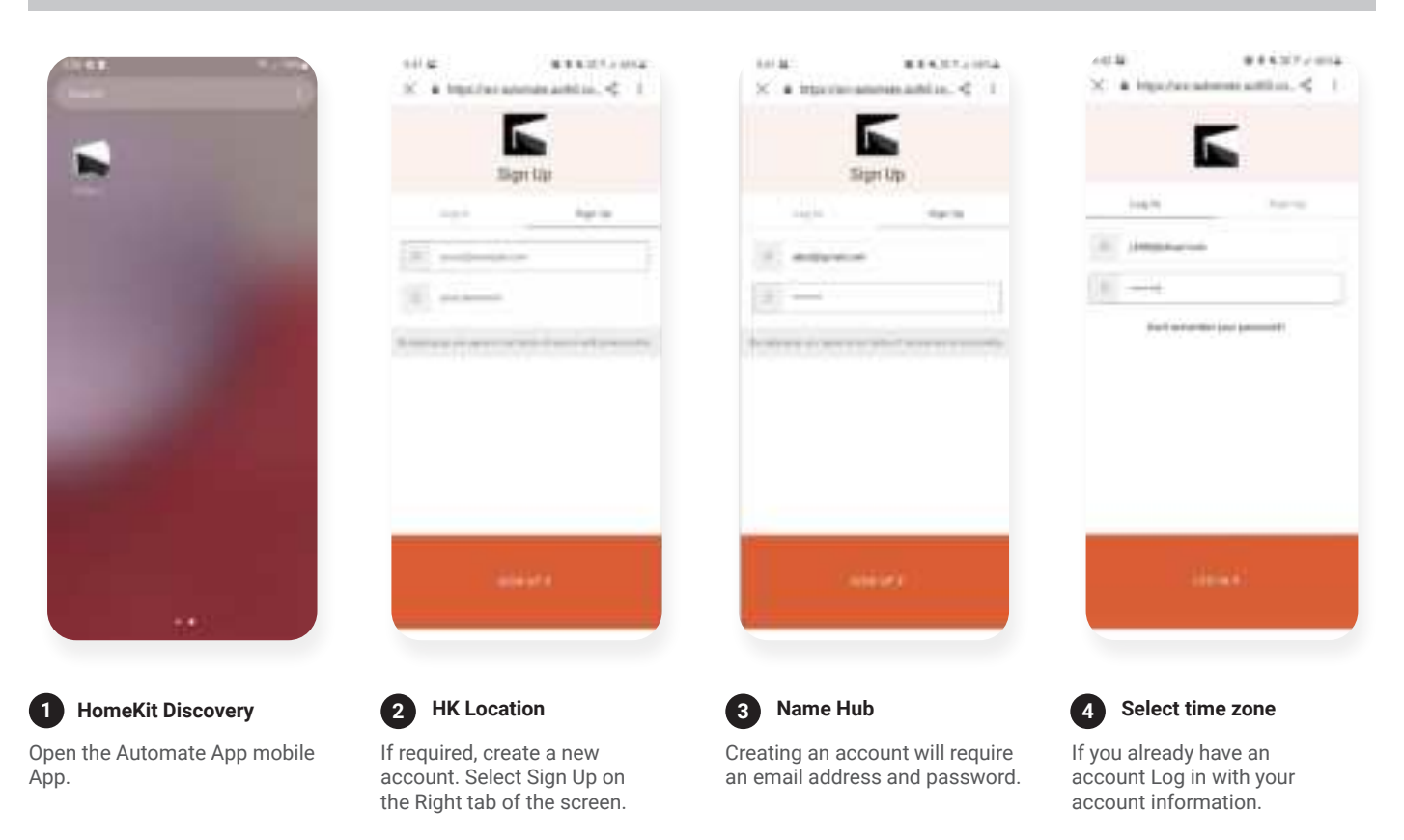

# ANDROID | QUICK START SETUP

NOTE: Wi-Fi only via a 2.4GHZ connection. Refer to troubleshooting for more information.

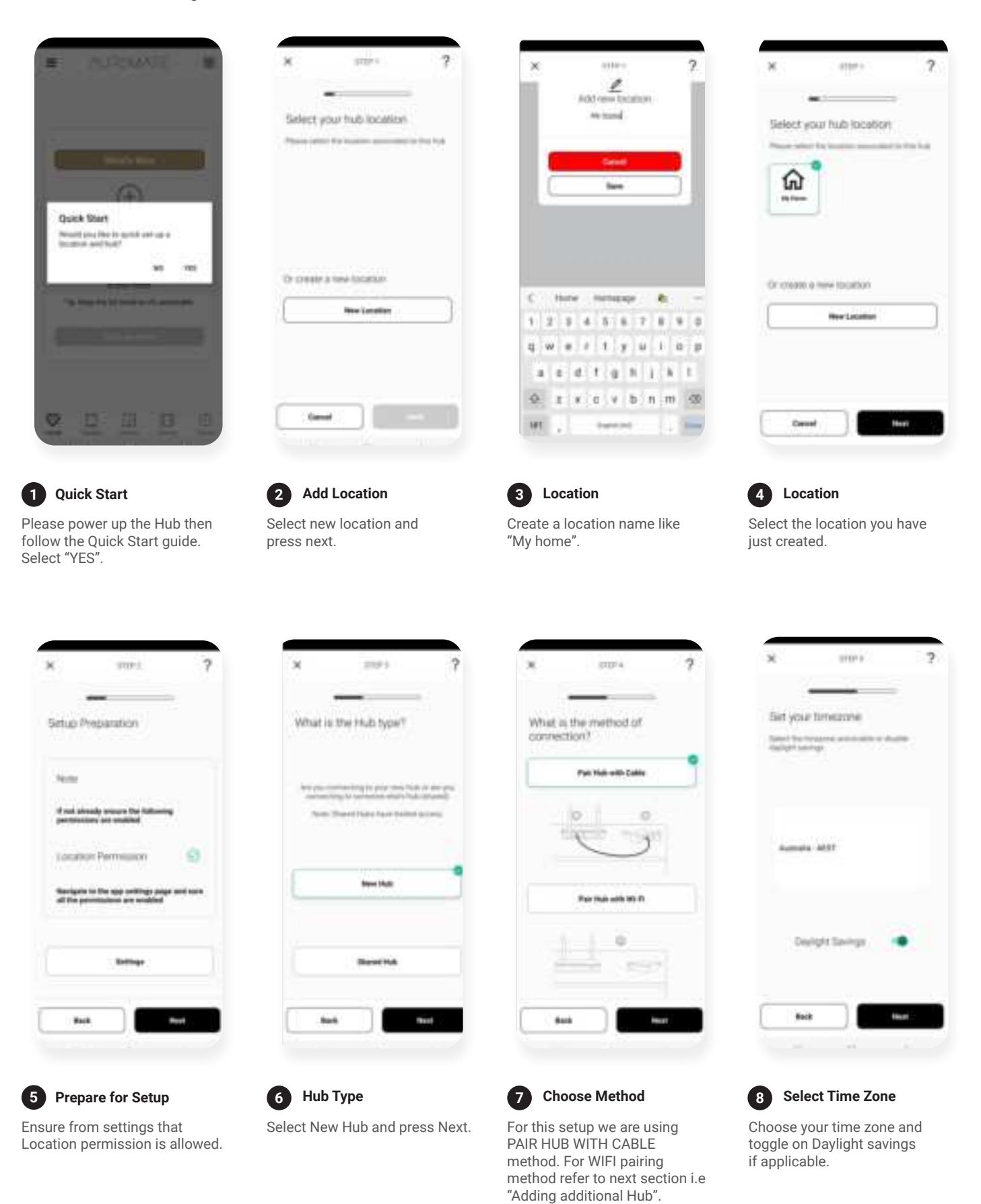

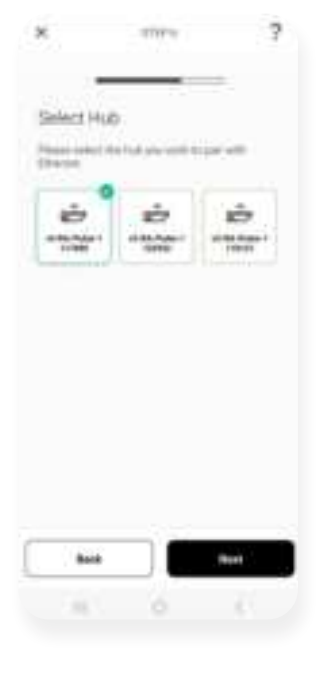

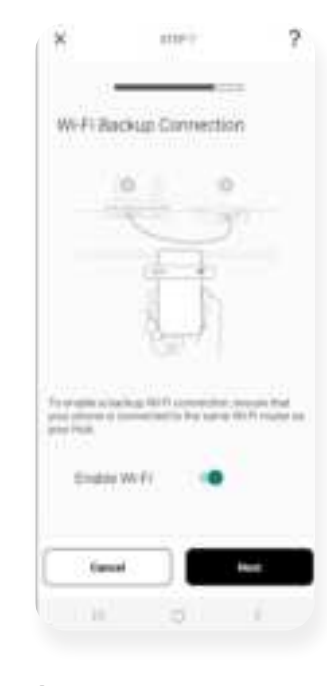

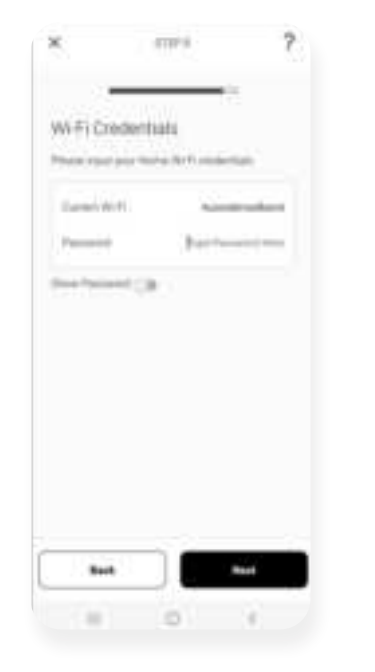

11 Wifi Password

enter Next.

Put in the password for your

WIFI which is of the router

the hub is connected to and

| $\sim$     | SUPPO          |                      |
|------------|----------------|----------------------|
|            |                | _                    |
| WHEI D     | ecentials      |                      |
| Phone and  | Sour Home With | ana ka               |
| Canada     | an             | Amobienthow          |
| Response   |                |                      |
| Show Fast  |                |                      |
|            |                |                      |
|            |                |                      |
|            | Connecting you | r Habu.              |
|            | Connecting you | r Habu.              |
|            | Connecting you | r Hab                |
|            | Connecting yo. | r H22                |
|            | Connecting yo. | r Hab.               |
|            | Connecting yes | 1º H262.             |
| - Core     | Connocling yes | и Нава.<br>Кот       |
| te:<br>III | Cannoding ya.  | г Нава.<br>Чест<br>К |

12 Connecting..

Now screen will show

connecting your Hub and it

connects Hub with internet.

#### 9 Select your Hub

Select your hub from the list which is connected to cable and press Next.

| ×         | STERO                | ? |
|-----------|----------------------|---|
| Nearty D  | ore                  |   |
| Georeette | frai 2 you tab paray |   |
|           |                      |   |
|           |                      |   |
|           |                      |   |
|           | 0                    | 4 |

#### 13 Nearly Done

Almost done, press Next on this screen.

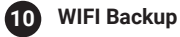

Turn WIFI toggle ON to switch to WIFI automatically when cable is plugged off. If toggled off and press next, app will take you to step 10.

| Î |                  |    |
|---|------------------|----|
|   | Pairing Soccess! | ~  |
| C | bite entire the  | _  |
| C | Par a Bade       |    |
| E | President        | Ĩ. |
| _ |                  |    |

#### 14 Success

Complete. Now pair another hub or start adding shades.

14 | Pulse PRO | Setup Instructions for iOS and Android

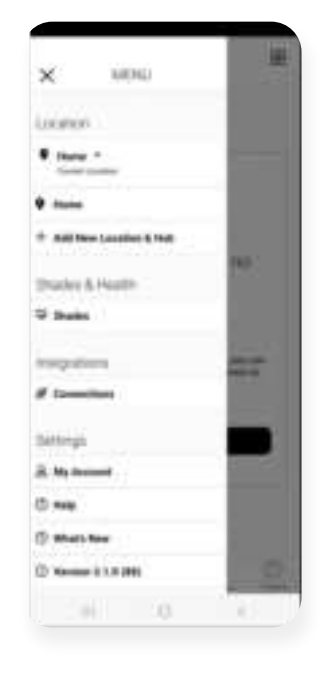

1 Configure a Hub

Select menu then the

desired location.

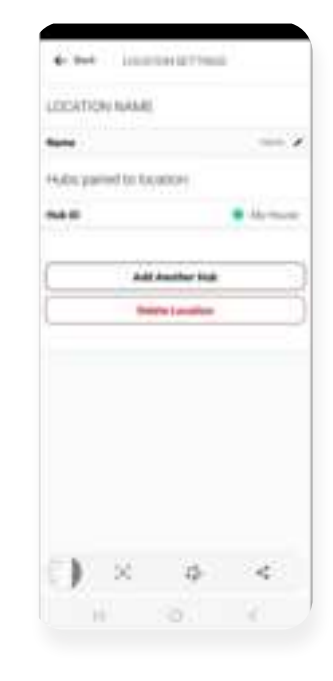

2 Add Hub

Click on "ADD ANOTHER HUB"

to start the process to setting

up your HUB on the App.

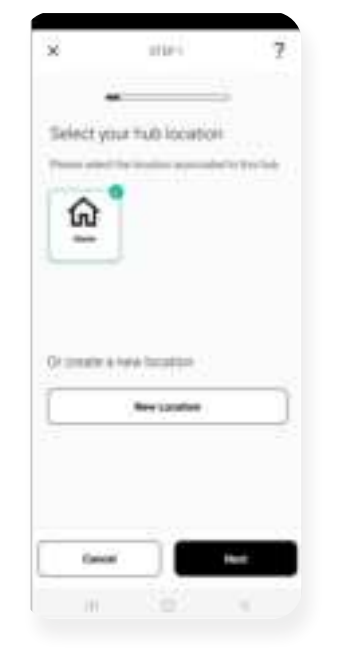

Select Location

Select location to add this

3

hub to.

|                                              | 1004     | ?  |
|----------------------------------------------|----------|----|
| etup Prepari                                 | ation.   | 5  |
| hate                                         |          |    |
| ff seit phrasis and<br>particularitation and |          | ÷  |
| Cocatron Pres                                | initia ( | 0  |
| la internet                                  |          |    |
|                                              | ini i    |    |
| Red.                                         |          | -  |
|                                              | 10       | 1  |
| 11                                           | 0        | £. |

4 Prepare for Setup

High Connection

Ensure location permissions is enabled.

1000

2

| ×       | THE F                                  | ?                   |
|---------|----------------------------------------|---------------------|
| What is | the Hub type?                          |                     |
|         | na ana ana ana ana ana ana ana ana ana | e<br>gernig<br>roog |
|         | Nov Hall                               | 1                   |
|         | Stand Ind                              |                     |
|         | _                                      |                     |

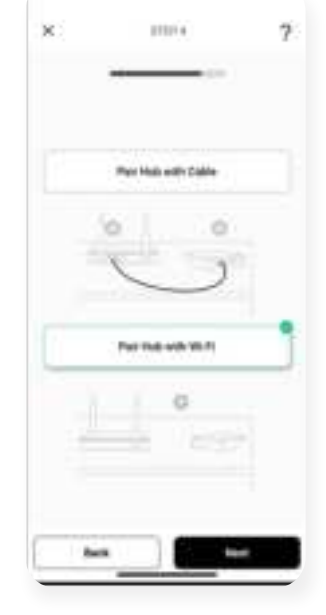

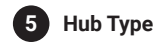

Select New Hub and press Next.

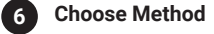

For this setup we are using PAIR HUB WITH WIFI method. For Cable pairing method refer to previous section i.e "Android Quick Start Guide".

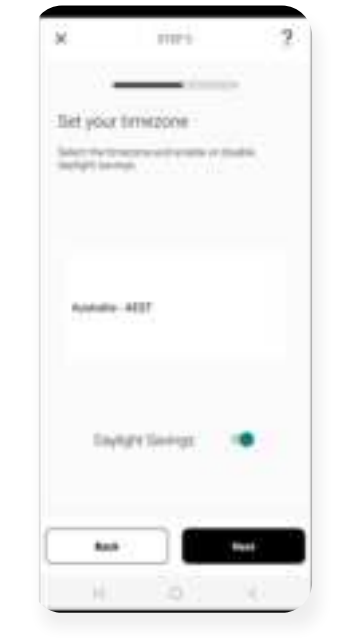

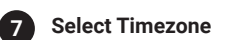

Choose Time zone and if applicable toggle on Daylight savings.

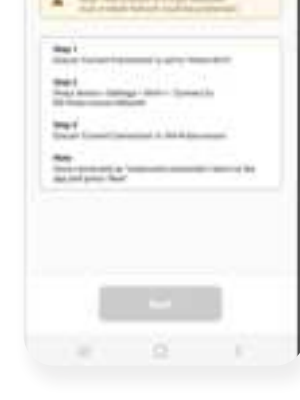

8 Connection

Ensure the Wi-Fi that you going to use is displayed in current connection.

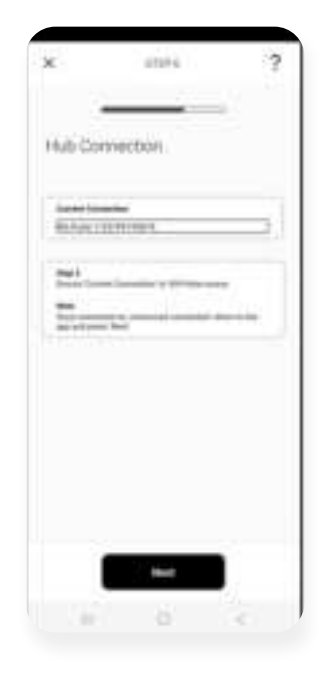

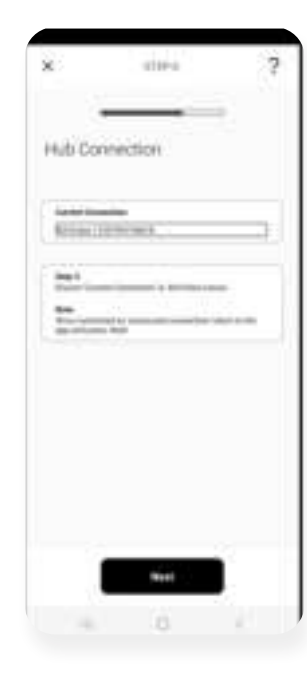

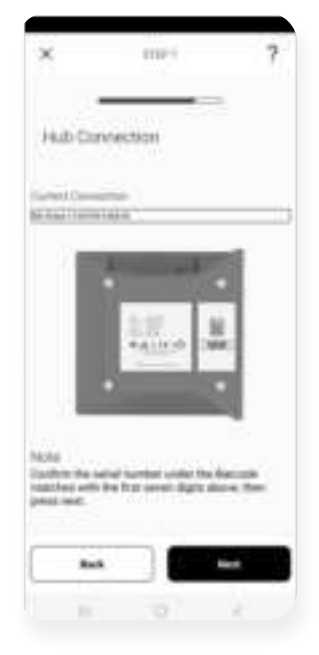

10 Connection

current connection.

Confirm the serial number

on the hub matched the

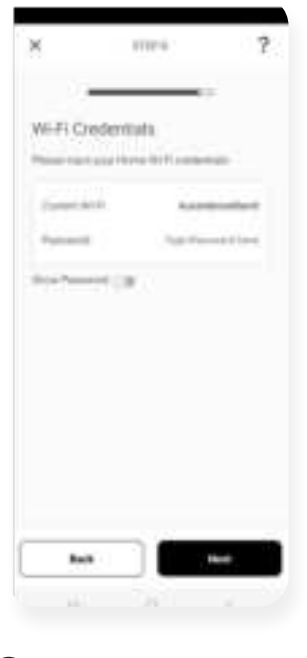

#### 9 Connection

Go to WIFI Settings of your phone, find and select RA-Pulse Network.

|                       |         | -          |
|-----------------------|---------|------------|
| Nearly I              | -       |            |
| Energian Construction | NO RELL | und raises |
| NOT                   |         |            |
|                       |         |            |
|                       |         |            |
| Dannel Dann           | rulius. |            |
| Assessed              | erc.    |            |
|                       |         |            |
|                       |         |            |
|                       |         |            |
|                       |         |            |
|                       |         |            |
|                       |         |            |
|                       |         |            |
|                       |         |            |
|                       |         |            |
|                       |         |            |
|                       |         |            |
|                       |         |            |
|                       | Heist   |            |
|                       |         |            |

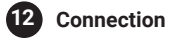

Ensure current connection is Home WIFI and press Next.

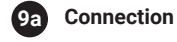

After selecting RA-Pulse Network, Come back to the app and ensure that current connection is now RA-Pulse and press Next.

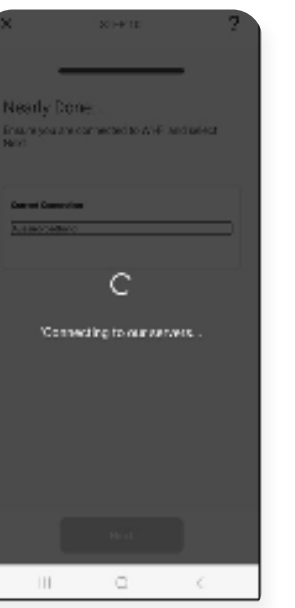

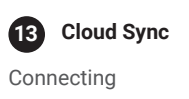

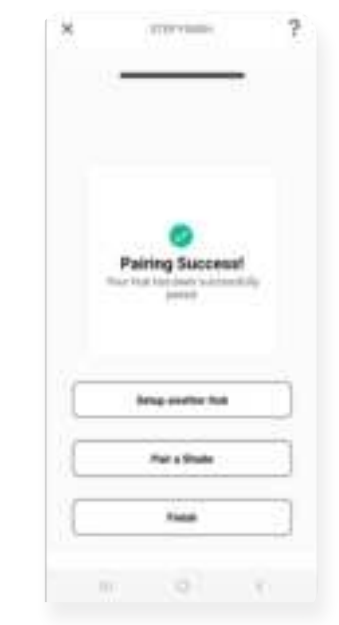

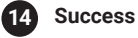

Complete. Now pair another hub or start adding shades.

# Credentials

Now enter the current Wi-Fi credentials carefully and select next.

#### **CREATING A LOCATION**

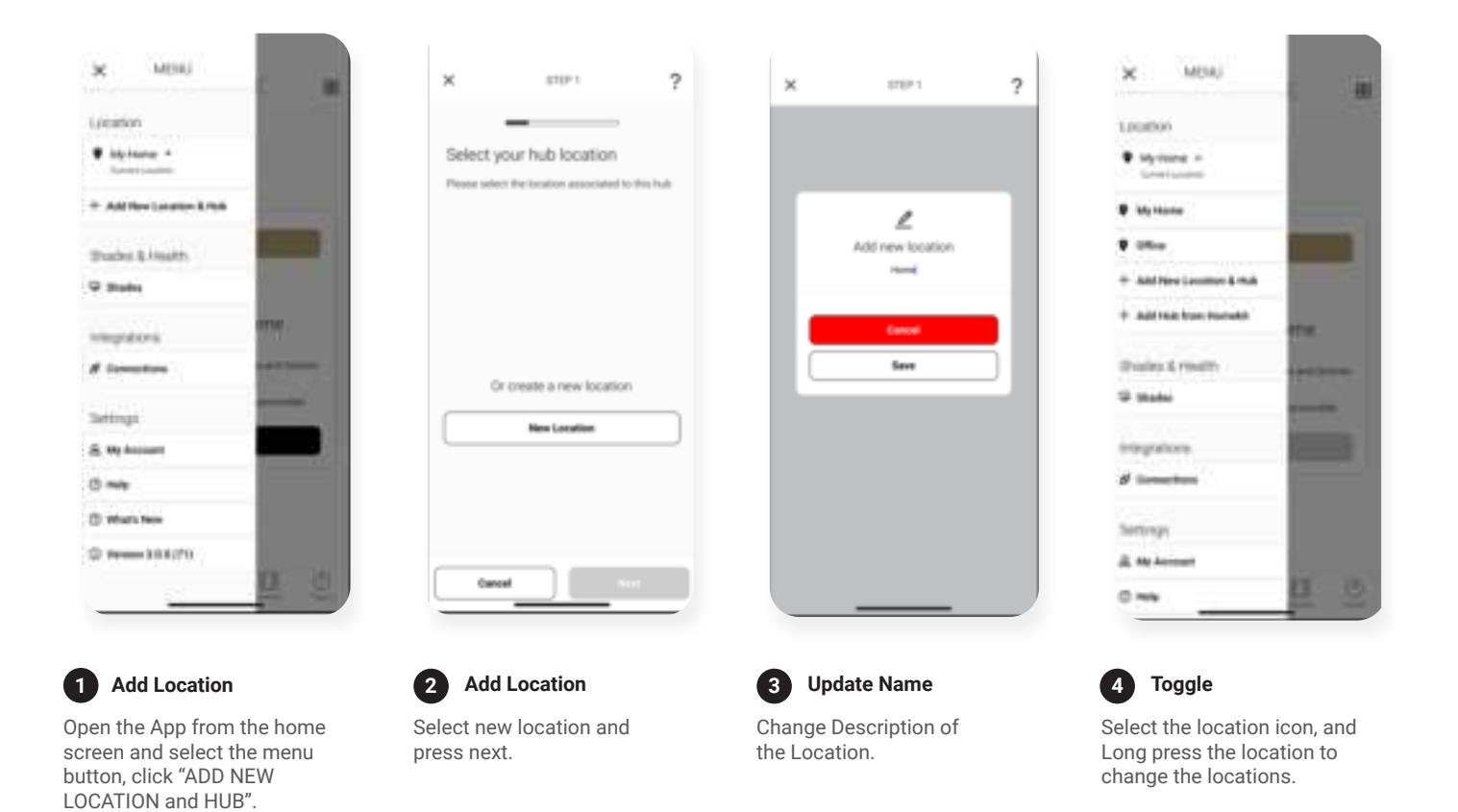

#### HOW TO PAIR A MOTOR TO THE APP

During the setup, the hub may need to be moved room to room during the pairing process. We recommend setting up your motors with a remote prior to syncing with the App

| AUTOMATE B                                                                                                  | × 510-1 ?                                                    | ×                         |                      | ?                     | *                        | 20pr)                 | ?                |
|----------------------------------------------------------------------------------------------------|--------------------------------------------------------------|---------------------------|----------------------|-----------------------|--------------------------|-----------------------|------------------|
|                                                                                                    | Select Hub<br>Tp: Select the Hub closent to your Shade.      | Select Sha<br>Tri Tecore  | de Type              |                       | Name yo<br>far there     | ur Shade              | N Jerriettet ja  |
| ÷                                                                                                    | E Polar                                                      |                           | E                    |                       | -                        | Antes<br>Antes        | -                |
| Looks like you have no<br>Shades setup                                                                      |                                                              | 8                         |                      | 23                    | =                        | Andrew .              | 11               |
| Onot you-have added some shades, you can<br>start controlling them and adding them to<br>scenes and timers. |                                                              | 1                         | 2                    | Ħ                     | ten<br>Tant              | 3 1                   | Annan<br>Alman   |
| Add a Shade                                                                                                 |                                                              | 1                         | I                    | 2                     | 1                        | Pairway               | 22               |
|                                                                                                    |                                                              | 100                       |                      |                       | 0                        | nim Bala              | lane             |
|                                                                                                    | Cancel                                                       |                           |                      | Real Providence       | North                    |                       |                  |
| 1 Add New Shade                                                                                             | 2 Select hub                                                 | 3 Device                  | е Туре               |                       | 4 Name                   | e Shade               |                  |
| )n the Shades screen select the<br>Plus' icon to add a new shade.                                           | From the list select the HUB you wish to pair the motor too. | Select whick represents y | h device<br>/our sha | type best<br>de (NOTE | Select the the list or c | shade na<br>reate a c | me from<br>ustom |

this can't be changed later).

A division of Rollease Acmeda

name. Press next.